| CÓM          | CÓMO ACTIVAR LA CUENTA DEL PADRE/TUTOR |                   |              |
|--------------|----------------------------------------|-------------------|--------------|
| Código:      | Elaboró:                               | Autorizó:         | Nivel de     |
| IT-AM-PT-001 | SQA                                    | Dirección General | revisión: 01 |

## DESARROLLO.

- 1. Ingresar a la instancia de la Institución Educativa (ej. escuela.academic.lat).
- 2. En la ventana de acceso dar clic en Activar mi cuenta.

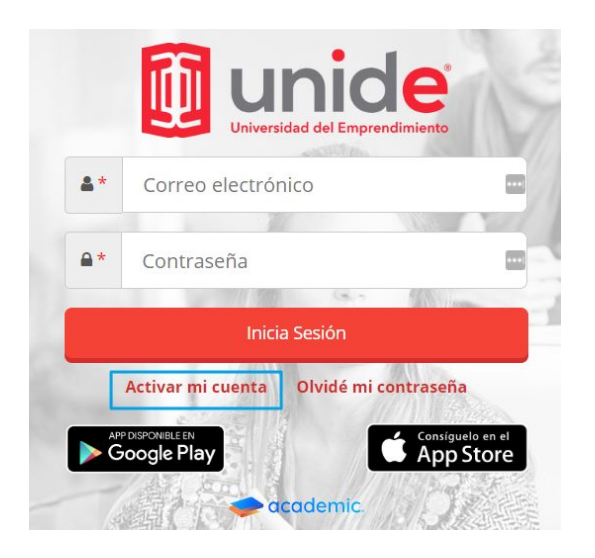

3. Elegir PADRE o TUTOR.

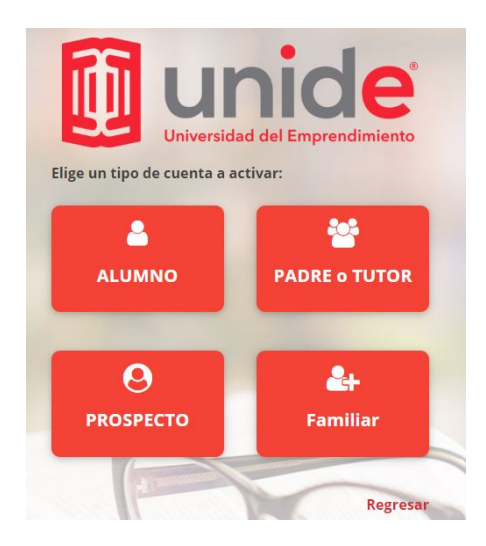

4. En el formulario elegir el Plantel en el que está inscrito el alumno (en caso de que la institución educativa sólo cuente con un plantel se mostrará por default, en caso contrario se mostrará un catálogo).

Al finalizar dar clic en Continuar.

| CÓM                     | O ACTIVAR LA CU | ENTA DEL PADRE/TUTOR           |                          |
|-------------------------|-----------------|--------------------------------|--------------------------|
| Código:<br>IT-AM-PT-001 | Elaboró:<br>SQA | Autorizó:<br>Dirección General | Nivel de<br>revisión: 01 |
|                         |                 |                                |                          |

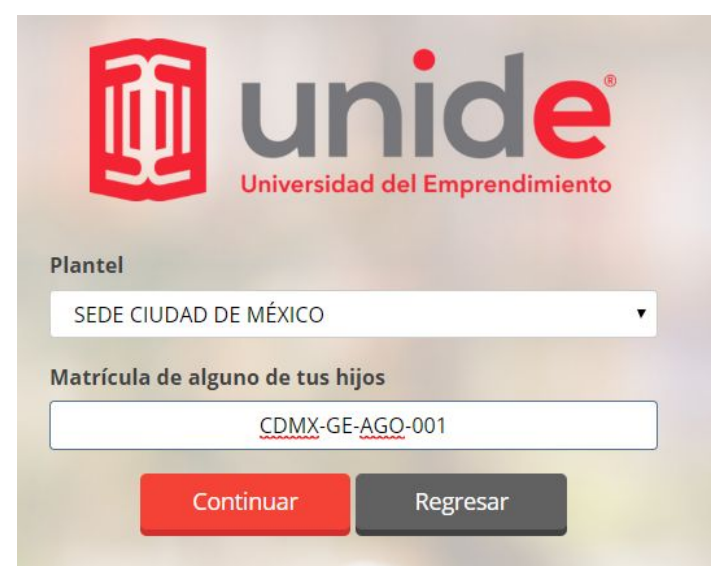

5. En el formulario:

Se muestra el correo registrado.

En el campo **Completa la dirección de correo antes mostrada** es necesario ingresar la dirección de correo electrónico completa.

**Ingresar una contraseña** de al menos 6 dígitos, un número, una letra, no se permiten símbolos y **Repetirla**.

Al finalizar dar clic en Activar.

|                              | nide <sup>®</sup><br>ad del Emprendimiento |
|------------------------------|--------------------------------------------|
| Correo electrónico registrad | 0                                          |
| ***lez@;                     | gmail.com                                  |
| Completa la dirección de cor | reo antes mostrada                         |
| rodrigogonza                 | lez@gmail.com 🔤                            |
| Contraseña                   | Repetir contraseña                         |
| 🔤                            |                                            |
| Activar                      | Regresar                                   |

| CÓM          | CÓMO ACTIVAR LA CUENTA DEL PADRE/TUTOR |                   |              |
|--------------|----------------------------------------|-------------------|--------------|
| Código:      | Elaboró:                               | Autorizó:         | Nivel de     |
| IT-AM-PT-001 | SQA                                    | Dirección General | revisión: 01 |

6. La plataforma indica que se ha activado la cuenta, dar clic en Continuar.

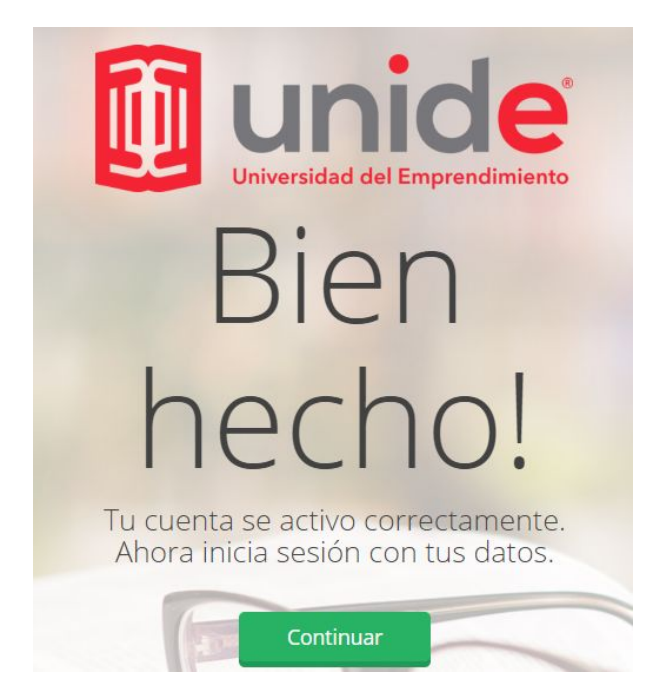

7. Se muestra el formulario de acceso donde es necesario ingresar el correo electrónico y la contraseña.

| - | rodrigogonzalez   | @gmail.com         |              |
|---|-------------------|--------------------|--------------|
|   | ••••••            |                    | 1            |
|   | Inici             | a Sesión           | ilean -      |
|   | Activar mi cuenta | Olvidé mi contrase | eña          |
|   |                   | - Cons             | íguelo en el |

8. Continuar con el instructivo IT-AM-PT-002 Acceso y Navegación en el panel del Tutor.